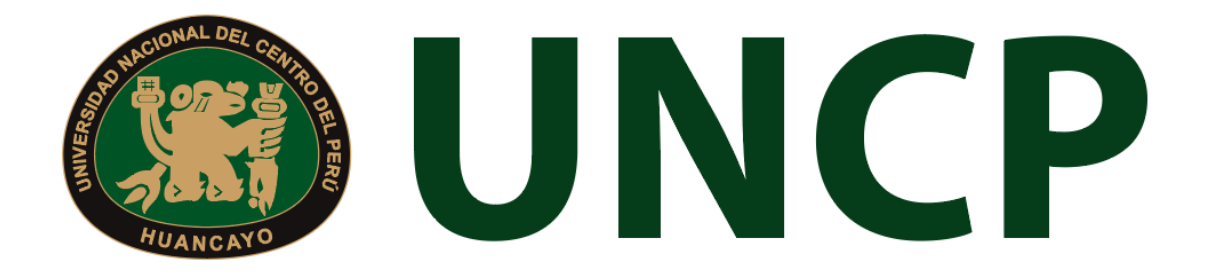

Manual de Usuario

# Sistema de Gestión Docente

# Contenido

| Rol de A | Administrador                         |     |
|----------|---------------------------------------|-----|
| 1. Ing   | reso al Sistema                       | 4   |
| 2. Re    | cuperación de Contraseña              | 4   |
| 3. Me    | nú Principal                          | 5   |
| 4. Das   | shboard Inicial                       | 6   |
| 5. Ad    | ministración                          | 7   |
| 5.1.     | Docentes                              | 7   |
| 5.2.     | Departamentos Académicos              | 8   |
| 5.3.     | Escuelas                              | 9   |
| 5.4.     | Acreditaciones                        | .10 |
| 5.5.     | Programas Académicos                  | .12 |
| 5.6.     | Componentes por curso                 | .12 |
| 5.7.     | Gestión de Competencias               | .13 |
| 6. Ge    | stión Docente                         | .14 |
| 6.1.     | Horario de Docentes                   | .14 |
| 6.2.     | Asignar Carga                         | .15 |
| 6.3.     | Carga Académica                       | .17 |
| 6.4.     | Solicitud de Sílabos                  | .18 |
| 6.5.     | Solicitud de Informes                 | .19 |
| 7. Asi   | istencia de Docentes                  | .20 |
| 8. Ge    | stión de Encuestas                    | .22 |
| 8.1.     | Evaluación de Desempeño               | .22 |
| 8.2.     | Plantillas de Evaluación de Desempeño | .23 |
| 8.3.     | Reporte de Cumplimiento               | .26 |
| 9. Ge    | stión de Carga                        | .27 |
| 9.1.     | Gestión por Grupos                    | .27 |
| 9.2.     | Apertura de Grupos                    | .29 |
| 9.3.     | Gestión de Grupos de Secciones        | .29 |
| 10. C    | Curso                                 | .30 |
| 11. C    | Cursos dirigidos                      | .32 |
| 12. C    | Cronograma de Ingreso de Notas        | .32 |
| 13. F    | Plan de Estudios                      | .33 |
| 13.1.    | Gestionar plan de estudio             | .36 |
| 14. C    | Directivas y Reglamentos              | .37 |

| 15. R | ecursos Digitales                |    |
|-------|----------------------------------|----|
| 16. R | eportes                          |    |
| 16.1. | Satisfacción Docente por Sección | 40 |
| 16.2. | Asistencia de Docentes por día   | 40 |
| 16.3. | Asistencia de Docentes Mensual   | 40 |
| 16.4. | Asistencia de Clases Docentes    | 41 |
| 16.5. | Avances                          | 41 |
| 16.6. | Reporte de Horarios Asignados    | 41 |
| 16.7. | Reporte de Carga No Lectiva      | 42 |
| 16.8. | Reporte de accesos al sistema    | 42 |
| 17. A | vance Académico                  | 42 |
| 17.1. | Curso                            | 42 |
| 17.2. | Docente                          | 43 |
| 18. C | arga No Lectiva                  | 43 |
| 18.1. | Docentes con carga no lectiva    | 43 |
| 18.2. | Tipo de Carga N.L.               | 44 |
| 18.3. | Subtipo de Carga N.L.            | 45 |

# Manual de Usuario del Sistema de Gestión Docente

# Rol del Administrador

#### 1. Ingreso al Sistema

Para acceder al sistema, el administrador deberá ingresar sus credenciales (usuario y contraseña) en los campos correspondientes. Luego de ello deberán seleccionar la opción 'Ingresar'.

| 🕲 UNCP 🎈                  |        |
|---------------------------|--------|
| GESTIÓN DE DOCENTE        |        |
| USUARIO 🗶                 |        |
| Contrasera                |        |
| INGRESAR                  | AND DO |
| ¿Olvidaste tu contraseña? |        |
|                           | P .    |
|                           |        |

El sistema automáticamente identificará el rol asignado al usuario y le mostrará el menú optimizado para realizar sus funciones.

#### 2. Recuperación de Contraseña

En caso el usuario haya olvidado su contraseña, podrá realizar la recuperación de esta mediante la opción '¿Olvidaste tu contraseña?'.

| 🛞 UN                                                                                                    | ICP                                           |         |
|----------------------------------------------------------------------------------------------------|-----------------------------------------------|---------|
|                                                                                                    |                                               |         |
| GESTION DE DC                                                                                              |                                               |         |
| Restablecer la contraseña<br>Introduzca su dirección de correo el<br>recibir el enlace de restablecimiento | ectrónico registrada abaj<br>o de contraseña. | io para |
| CORREO                                                                                                    |                                               | M       |
| EN                                                                                                    | /IAR                                          |         |
| Regresar para iniciar sesión                                                                               |                                               |         |

Una vez seleccionada dicha opción, el sistema redireccionará a la página de "Recuperar contraseña". En dicha página el sistema solicitará al usuario su correo electrónico con el que está registrado en el sistema. Luego de ello, recibirá un correo para poder realizar la recuperación de su contraseña.

| Crear Contraseña                                                                         |
|------------------------------------------------------------------------------------------|
| Por favor da click al siguiente botón para poder establecer tu contraseña en el sistema. |
| Continuar                                                                                |

En dicho correo deberá seleccionar la opción 'Continuar', la cual redireccionará al formulario de recuperación de contraseña. Una vez ingresados los datos solicitados en el formulario, el usuario deberá seleccionar la opción confirmar y su contraseña será cambiada.

| CAMBIAR CONTRASE     | ŇA |
|----------------------|----|
| Contraseña           | •  |
| Confirmar Contraseña | ٩  |
|                      |    |

#### 3. Menú Principal

Una vez dentro del sistema, el administrador podrá visualizar las funciones que se le hayan asignado de acuerdo con su rol.

# Vista principal:

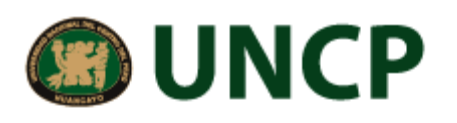

| ŵ | Inicio                           |   |
|---|----------------------------------|---|
| Ô | Administración                   | > |
| Ô | Gestión Docente                  | > |
| 3 | Asistencia de Docentes           | s |
|   | Gestión de Encuestas             | > |
| Ô | Gestión de Carga                 | > |
|   | Curso                            |   |
|   | Cursos dirigidos                 |   |
| 1 | Cronograma de Ingres<br>de Notas | o |
|   | Plan de Estudios                 |   |
| l | Directivas y<br>Reglamentos      |   |
|   | Recursos Digitales               |   |
| 絙 | Reportes                         | > |
| 絙 | Avance Académico                 | > |
| 絙 | Carga No Lectiva                 | > |

# 4. Dashboard Inicial

El rol de administrador podrá visualizar accesos directos a información del sistema en el menú mostrado en el panel del lado izquierdo.

# 🕲 UNCP

|        | Inicio                         |     |
|--------|--------------------------------|-----|
| 60<br> |                                |     |
| Q      | Administracion                 |     |
| 0      | Gestión Docente                |     |
|        | Asistencia de Docen            | tes |
|        | Gestión de Encuesta            |     |
| Ô      | Gestión de Carga               |     |
|        |                                |     |
|        | Cursos dirigidos               |     |
|        | Cronograma de Ingi<br>de Notas | eso |
|        | Plan de Estudios               |     |
|        | Directivas y<br>Reglamentos    |     |
|        | Recursos Digitales             |     |
|        | Reportes                       |     |
|        | Avance Académico               |     |
|        | Carga No Lectiva               |     |

# 5. Administración

En esta opción del menú se muestra un listado de opciones

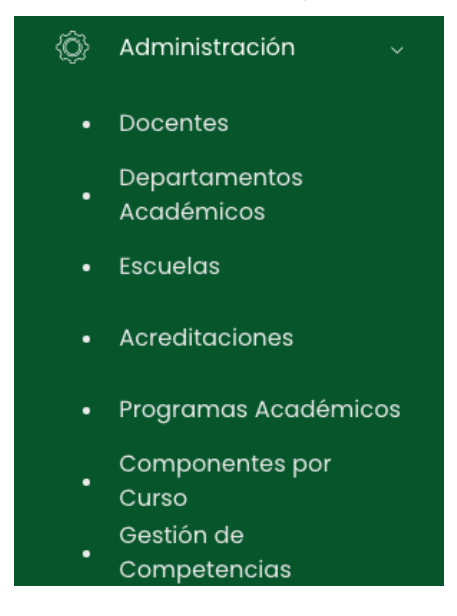

#### 5.1. Docentes

En este apartado del sistema, se podrá filtrar por departamento académico, por régimen, por categoría, por condición, por dedicación y mediante una búsqueda específica. Aparecerán los resultados en un listado de docentes que estará compuesto por:

- Dep. Académico
- Nombre
- Usuario
- E-mail
- Teléfono
- Condición
- Categoría
- Dedicación
- Opciones: detalle

| Listado de Docentes   |                               |          |                         |      |           |           |            | Excel                       |
|-----------------------|-------------------------------|----------|-------------------------|------|-----------|-----------|------------|-----------------------------|
| Departamento Académic | :0                            |          | Régimen                 |      |           | Categoría |            |                             |
| Todas                 | Todas 🗸                       |          | Todos                   |      | ~         |           |            | ~                           |
| Condición             |                               |          | Dedicación              |      |           |           |            |                             |
|                       |                               | ~        |                         |      | ~         | ,O Buscar |            |                             |
|                       |                               |          |                         |      |           |           |            |                             |
| Dep. Académico        | Nombre                        | Usuario  | Email                   | Tlf. | Condición | Categoría | Dedicación | Opciones                    |
|                       | ,                             | 20053479 | -                       | -    |           |           |            | <ul> <li>Detalle</li> </ul> |
|                       | ACEVEDO GONZALES,<br>GUSTABO  | 19927336 | no-registra@uncp.edu.pe |      |           |           |            | 👁 Detalle                   |
|                       | ACEVEDO WOGL, JOSE<br>LUIS    | 19913329 | -                       | -    |           |           |            | S Detalle                   |
|                       | ACOSTA LOPEZ, EDGAR<br>RAFAEL | 19812585 | no-registra@uncp.edu.pe |      |           |           |            | 👁 Detalle                   |
|                       | ACUÑA ESPINOZA,<br>FERNANDO   | 19899851 | no-registra@uncp.edu.pe |      |           |           |            | 👁 Detalle                   |

Al presionar el botón **Detalle**, nos mostrará una nueva pantalla en la cual se podrán observar los datos personales, datos laborales e instrucción del docente seleccionado.

|                                  | Estudios de Primaria y Secu | Indaria     |                             |               |         |
|----------------------------------|-----------------------------|-------------|-----------------------------|---------------|---------|
|                                  | Institución                 | Expedición  | Docu                        | imento PDF    |         |
|                                  |                             | Ningún da   | to disponible en esta tabla |               |         |
| ,                                |                             |             |                             |               | < < > > |
| USUARIO<br>20053479              | Estudios Técnicos           |             |                             |               |         |
|                                  | Especialidad                | Institución | Expedición                  | Documento PDF |         |
| DATOS GENERALES                  |                             | Ningún da   | to disponible en esta tabla |               |         |
| Departamento Académico:          |                             |             |                             |               |         |
| SIN ASIGNAR<br>Régimen:          | Estudios de Bachillerato    |             |                             |               |         |
| SIN ASIGNAR                      | Especialidad                | Institución | Expedición                  | Documento PDF |         |
| SING ASIGNAR                     |                             | Ningún da   | to disponible en esta tabla |               |         |
| <b>Categoria:</b><br>SIN ASIGNAR |                             |             |                             |               |         |

Además, se podrá descargar dicho listado de docentes en los formatos excel y PDF presionando el botón.

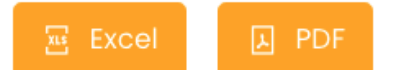

# 5.2. Departamentos Académicos

En este apartado del sistema, se visualizará un listado de departamentos académicos. Además, se podrá descargar dicho listado en formato Excel presionando el botón **Excel**.

| Departamentos Académicos |                |                                            |                            |                           |                 |
|--------------------------|----------------|--------------------------------------------|----------------------------|---------------------------|-----------------|
| O. Ruscar                |                |                                            |                            |                           |                 |
|                          |                |                                            |                            |                           |                 |
| Excel Pdf                |                |                                            |                            |                           |                 |
| Facultad                 | Dep. Académico | Director<br>HIDALGO POZZI ROSSANA HERMINIA | Coordinador<br>Sin Asignar | Secretario<br>Sin Asignar | Opciones        |
| EDUCACIÓN Y HUMANIDADES  | EDUCACIÓN      | Sin Asignar                                | Sin Asignar                | Sin Asignar               | 🗹 Asignar Roles |

En las opciones, se podrán **asignar roles** presionando el botón **Asignar Roles**. Luego aparecerá una ventana emergente donde se llenarán los campos correspondientes. Para finalizar se deberá presionar el botón "**Guardar**".

| Asignación de Autoridades | ×       |
|---------------------------|---------|
| Director                  |         |
| Seleccionar docente       | ~       |
| Coordinador               |         |
| Seleccionar docente       | ~       |
| Secretario                |         |
| Seleccionar secretario    | ~       |
|                           |         |
|                           | Guardar |

#### 5.3. Escuelas

En este apartado del sistema, se podrá realizar una búsqueda específica y se mostrará la gestión de escuelas profesionales que estará compuesto por:

- Escuela Profesional
- Director de Escuela
- Coordinador Académico
- Secretario de D.E.
- Opciones: asignar

| Gestión de escuelas                          |                               |                       |                    | E Excel   |
|----------------------------------------------|-------------------------------|-----------------------|--------------------|-----------|
| D Buscar                                     |                               |                       |                    |           |
| Escuela Profesional                          | Director de Escuela           | Coordinador Académico | Secretario de D.E. | Opciones  |
| ANTROPOLOGIA                                 | MELGAREJO MENDOZA PAULO CESAR |                       |                    | 👁 Asignar |
| ANTROPOLOGIA / MEDIO AMBIENTE                | 44)                           | (44)                  |                    | 👁 Asignar |
| ANTROPOLOGIA / TURISMO                       | 2011                          |                       |                    | 👁 Asignar |
| CARR. PROF. DE ADMINISTRACION DE<br>EMPRESAS |                               |                       |                    | 🐵 Asignar |
| CARR. PROF. DE AGRONOMIA                     |                               |                       |                    | 👁 Asignar |

Al presionar el botón **Asignar**, nos mostrará una ventana emergente en la cual se deberán completar los campos correspondientes. Para finalizar con dicha acción se deberá presionar el botón "**Guardar**".

| Gestión de Escuela                  |        | ×          |
|-------------------------------------|--------|------------|
| Director de Escuela:                |        |            |
| MELGAREJO MENDOZA PAULO CESAR       |        | <b>x</b> ~ |
| Coordinador Académico:              |        |            |
| Seleccione personal                 |        | $\sim$     |
| Secretario de Dirección de Escuela: |        |            |
| Seleccione personal                 |        | $\sim$     |
|                                     |        |            |
|                                     |        |            |
|                                     | Cerrar | Guardar    |

Además, se podrá descargar dicho listado de gestión de escuelas en los formatos excel y PDF presionando el botón.

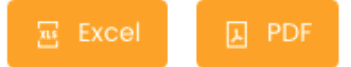

# 5.4. Acreditaciones

En este apartado del sistema, se podrá realizar una búsqueda específica y se mostrará un listado de acreditaciones de escuelas profesionales que estará compuesto por:

- Código
- Escuela Profesional
- Facultad

#### • Opciones: acreditaciones

Listado de escuelas

| Con Acredidta | ciones Activas                                           |                       |                   |
|---------------|----------------------------------------------------------|-----------------------|-------------------|
| O Buscar      |                                                          |                       |                   |
| Excel         |                                                          |                       |                   |
| Código        | Escuela Profesional                                      | Facultad              | Opciones          |
| 2707          | E.A.P. EDUCACION INICIAL                                 | FACULTAD DE EDUCACION | Acreditaciones    |
| 2706          | E.A.P. EDUCACION PRIMARIA                                | FACULTAD DE EDUCACION | ① Acreditaciones  |
| 2705          | E.A.P. FILOSOFIA, CIENCIAS SOCIALES Y RELACIONES HUMANAS | FACULTAD DE EDUCACION | ① Acreditaciones  |
| 2704          | E.A.P. LENGUAS, LITERATURA Y COMUNICACION                | FACULTAD DE EDUCACION | () Acreditaciones |
| 2703          | E.A.P. CIENCIAS MATEMATICAS E INFORMATICA                | FACULTAD DE EDUCACION | ③ Acreditaciones  |

Al presionar el botón **Acreditaciones**, nos mostrará una nueva pantalla en la cual se podrán observar un listado de acreditaciones. Para observar el detalle de una acreditación en particular, se deberá seleccionar el botón **Detalle**, y para descargar dicha resolución se deberá presionar el botón **Descargar**.

| Listado de acreditaciones |          |                                      |          | + Agregar |
|---------------------------|----------|--------------------------------------|----------|-----------|
|                           |          |                                      |          |           |
| Fec. Inicio               | Fec. Fin | Resolución                           | Opciones |           |
|                           |          | Ningún dato disponible en esta tabla |          |           |

Para agregar una acreditación se deberá presionar el botón **Agregar**, nos mostrará una ventana emergente en la cual se deberá llenar los campos correspondientes. Para finalizar con dicha acción se deberá seleccionar el botón "**Guardar**".

| Agregar Acreditación  |        |        | ×       |
|-----------------------|--------|--------|---------|
| Fec. Inicio           | Fec. F | in     |         |
| Descripción           |        |        |         |
| Resolución            |        |        | li,     |
| Seleccione un archivo |        |        | Buscar  |
|                       |        |        |         |
|                       |        | Cerrar | Guardar |

# 5.5. Programas Académicos

Se visualizará el listado de programas de estudio, se podrá filtrar por escuela.

Listado de Programas de Estudio

| Escuela:                  |           |                    |        |             |                        |
|---------------------------|-----------|--------------------|--------|-------------|------------------------|
| Todas v                   | ,O Buscar |                    |        | + Nu        | evo Programa Académico |
| Excel PDF                 |           |                    |        |             |                        |
| Escuela                   | Nombre    |                    | Código | Es programa | Opciones               |
| ADMINISTRACIÓN            | ADMINIS   | TRACIÓN            |        | Si          | 🖻 Editar 🛛 🗃 Eliminar  |
| ADMINISTRACIÓN EN TURISMO | ADMINIS   | TRACIÓN EN TURISMO |        | Si          | 🖻 Editar 🛛 🗎 Eliminar  |
| AGRONOMÍA                 | AGRONO    | DMÍA               |        | Si          | 🖻 Editar 🗎 🗎 Eliminar  |
| ARQUITECTURA              | ARQUITE   | CTURA              |        | Si          | 🖻 Editar 🗎 Eliminar    |
| COMPLEMENTACION INICIAL   | COMPLE    | MENTACION INICIAL  |        | Si          | 🖪 Editar 🗎 Eliminar    |

Al presionar el botón **Nuevo Programa Académico**, nos mostrará una ventana emergente en la cual se deberán completar los campos correspondientes. Para finalizar con dicha acción se deberá presionar el botón "**Guardar**".

| Nuevo Programa Académ  | ico         | ×            |
|------------------------|-------------|--------------|
| Escuela Profesional :  |             |              |
| ANTROPOLOGIA           |             | ~            |
| Código :               | Código Sune | ədu :        |
| Nombre :               |             |              |
|                        |             |              |
| Tipo de Autorización : |             |              |
| -                      |             | ~            |
| Es Programa : No       |             |              |
|                        |             |              |
|                        | Ce          | rrar Guardar |

#### 5.6. Componentes por curso

Se visualizará el listado de componentes por curso, podrá editar y eliminar contenido.

Listado de Componentes por Curso

| O Buscar                 |                      | + Nuevo Componente   |
|--------------------------|----------------------|----------------------|
| Nombre                   | Cantidad de Unidades | Opciones             |
| Componente de 9 unidades | 9                    | 👩 Editor 🔒 Eliminar  |
| Componente de 8 unidades | 8                    | 🥶 Editor 🔒 Eliminar  |
| Componente de 7 unidades | 7                    | eg Editor 🔒 Eliminar |
| Componente de 6 unidades | 6                    | 🤓 Editar 📓 Eliminar  |

Al presionar el botón Nuevo Componente, nos mostrará una ventana emergente en la cual se deberán completar los campos correspondientes. Para finalizar con dicha acción se deberá presionar el botón "Guardar".

|                         | Nuevo Componente              |                |           | ×       |                     |
|-------------------------|-------------------------------|----------------|-----------|---------|---------------------|
|                         | ·····                         |                |           |         |                     |
|                         |                               |                |           |         |                     |
|                         | Nombre :                      |                |           |         |                     |
|                         |                               |                |           |         |                     |
|                         |                               |                |           |         |                     |
|                         | Cantidad de Unidades :        |                |           |         |                     |
|                         |                               |                |           |         |                     |
|                         |                               |                |           |         |                     |
|                         |                               |                |           |         |                     |
|                         |                               |                |           |         |                     |
|                         |                               |                |           |         |                     |
|                         |                               |                | Cerrar    | Guardar |                     |
|                         |                               |                |           |         |                     |
| 5.7. Gestió             | n de Competencias             |                |           |         |                     |
| En este aparta          | do, se visualizará un listado | o de gestión d | le compet | encias. |                     |
| Gestión de Competencias |                               |                |           |         | + Nueva Competencia |
|                         |                               |                |           |         |                     |
| O Russer                |                               |                |           |         |                     |

| jo buota |                        |               |  |
|----------|------------------------|---------------|--|
| Nombre   | Тіро                   | Opciones      |  |
|          | Ningún dato disponible | en esta tabla |  |

Para agregar una nueva competencia se deberá presionar el botón Nueva Competencia, nos mostrará una ventana emergente en la cual se deberá llenar los campos correspondientes. Para finalizar con dicha acción se deberá seleccionar el botón "Guardar".

| Agregar Competencia |        |         |
|---------------------|--------|---------|
| Nombre              |        |         |
| Nombre              |        |         |
| Тіро                |        |         |
| General             |        | ~       |
|                     |        |         |
|                     |        |         |
|                     | Cerrar | Guardar |

# 6. Gestión Docente

En esta opción del menú se muestra un listado de opciones

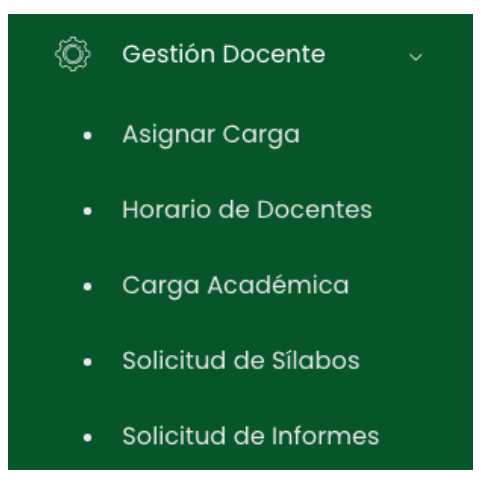

# 6.1. Horario de Docentes

En este apartado del sistema, se contemplarán los filtros a tratar, se identificará la facultad, luego la escuela y finalmente se seleccionará un profesor para visualizar su horario de sesiones de aprendizaje, acto seguido se deberá presionar el botón **Consultar**.

| Horario de Sesiones de apr | rendizaje  |                                       |                        |   |             |
|----------------------------|------------|---------------------------------------|------------------------|---|-------------|
| Facultad                   |            | Departamento Académico                | Seleccione un profesor |   |             |
| Seleccione facultad        | <b>x</b> ~ | Seleccione Departamento Académico 🗸 🗸 | Profesor               | ~ | D Consultar |

Este sería el resultado de dicha búsqueda, se mostraría el horario correspondiente.

| <     | > hoy |        |           | DIC 13 - 19, 2021 |         |        | hoy < > |
|-------|-------|--------|-----------|-------------------|---------|--------|---------|
|       | Lunes | Martes | Miércoles | Jueves            | Viernes | Sábado | Domingo |
| 7am   |       |        |           |                   |         |        |         |
|       |       |        |           |                   |         |        |         |
| 8am   |       |        |           |                   |         |        |         |
|       |       |        |           |                   |         |        |         |
| 9am   |       |        |           |                   |         |        |         |
|       |       |        |           |                   |         |        |         |
| 10am  |       |        |           |                   |         |        |         |
| llana |       |        |           |                   |         |        |         |
| lium  |       |        |           |                   |         |        |         |
| 12pm  |       |        |           |                   |         |        |         |
|       |       |        |           |                   |         |        |         |
| lpm   |       |        |           |                   |         |        |         |
|       |       |        |           |                   |         |        |         |
| 2pm   |       |        |           |                   |         |        |         |
|       |       |        |           |                   |         |        |         |
| 3pm   |       |        |           |                   |         |        |         |

# 6.2. Asignar Carga

En este apartado, se podrá realizar la asignación de las cargas a los docentes presionando el botón **Asignar** en el listado de profesores.

| Listado de Profeso                       | ores                                   |            |           |             |
|------------------------------------------|----------------------------------------|------------|-----------|-------------|
| Departamento Acadé<br>Seleccionar depart | émico<br>tamento académico. V D Buscar |            |           |             |
|                                          |                                        |            |           |             |
| Código                                   | Nombre                                 | Dedicación | Condición | Opciones    |
| FIS0002                                  | ZARATE RODRIGO, ALFREDO                |            |           | ঞ্চ Asignar |
| DOCEN12345                               | APELLIDOS, NOMBRE                      |            |           | 段 Asignar   |
| D1234667                                 | POR DESIGNAR,                          |            |           | Asignar     |
| B1234567                                 | CERRON MEZA, MIGUEL                    |            |           | Asignar     |
| 80634364                                 | CASTAÑEDA ARANDA, FELIX SIMEON         |            |           | Asignar     |
| 80633936                                 | SANABRIA PEREZ, ELIAS ADRIAN           |            |           | ঞ্চ Asignar |

Para realizar la asignación primero se deberá buscar al docente y luego se deberá buscar el curso para poder asignárselo al docente. Para oficializar una carga esta deberá ser aprobada al ingresar al menú de "**Carga Académica**".

| Carga Académica                                                         |                       |           |                             |       |       |                                | 🛓 Carga Académica                                                 |
|-------------------------------------------------------------------------|-----------------------|-----------|-----------------------------|-------|-------|--------------------------------|-------------------------------------------------------------------|
| Periodo<br>2022-1<br>Cursos Regulares<br>Mostrando 1 - 1 de i registros | ~                     |           |                             |       |       |                                | + Asignar Curso                                                   |
| Escuela                                                                 | Curso                 | Sección   | Vacantes                    | Horas | Ciclo | ¿Es Principal?                 | Opciones                                                          |
| INGENIERÍA DE SISTEMAS E INFORMÁTICA                                    | 0701050002-MATEMÁTICA | F         | 2                           | 4     | I     | No                             | <b>6 6</b>                                                        |
|                                                                         |                       |           |                             |       |       | Horas de ev<br>Otras Actividad | valuación     0     valuación       des Acad.     0     valuación |
| Cursos Dirigidos                                                        |                       |           |                             |       |       |                                |                                                                   |
| Mostrando 0 - 0 de 0 registros                                          |                       |           |                             |       |       |                                |                                                                   |
| Curso                                                                   | Horas Asignadas       |           |                             |       |       | Ciclo                          |                                                                   |
|                                                                         |                       | Ningún da | to disponible en esta tabla |       |       |                                |                                                                   |

Para asignar un curso se deberá presionar el botón **Agregar**, nos mostrará una ventana emergente en la cual se deberá llenar los campos correspondientes. Para finalizar con dicha acción se deberá seleccionar el botón "**Guardar**".

| Asignar Curso                   |                    |        |         |
|---------------------------------|--------------------|--------|---------|
| Escuela profesional             |                    |        |         |
| Seleccione escuela profesional  |                    |        | $\vee$  |
| Plan de Estudio                 |                    |        |         |
| Seleccionar Plan de Estudio     |                    |        | ~       |
| Programa/Especialidad           |                    |        |         |
| Todos                           |                    |        | ~       |
| Cursos                          |                    |        |         |
| Seleccionar curso               |                    |        | $\sim$  |
| Codigo de Sección               |                    |        |         |
| Seleccionar sección             |                    |        | ~       |
| Detalles del Curso Seleccionado |                    |        |         |
| Horas de Teoría                 | Horas de Prácticas |        |         |
|                                 |                    |        |         |
| Horas Virtuales                 | Total de Horas     |        |         |
|                                 |                    |        |         |
|                                 |                    |        |         |
|                                 |                    | Cerrar | Guardar |
|                                 |                    | Condi  |         |

#### 6.3. Carga Académica

En este apartado, el administrador podrá visualizar y aprobar las cargas académicas asignadas a los docentes.

| 🛈 Carga Académica 🛛 🗮 Reportes por Curso |                        |                          |           |                     |                  |                                |                          |
|------------------------------------------|------------------------|--------------------------|-----------|---------------------|------------------|--------------------------------|--------------------------|
| Periodo                                  | Departamento Académico |                          |           | Estado              |                  | Consolidado de Carga Académica |                          |
| 2021-2 ~                                 | Todas                  |                          | v         | Todos               | ~                |                                | E Pdf Excel              |
| O Buscar                                 |                        |                          |           | Ver Todos 🛈<br>🔲 Si |                  |                                |                          |
| Nombre Completo                          | Usuario                | Correo electrónico       | Condición | Dedicación          | Horas por semana | Estado                         | Opciones                 |
| CASAS VASQUEZ, JOSE PAUL                 | 41142508               | no-registra@uncp.edu.pe  |           |                     | 1.2              | Pendiente                      | E Carga Acadé. 🛞 Validar |
| ENCISO VARGAS FERNANDO                   | 08480015               | no-registral@uncp.edu.pe |           |                     | 6.0              | Pendiente                      | E Carga Acadé 🔕 Validar  |

Así mismo, en la pestaña de *reportes por curso*, se podrá extraer reportes de las cargas académicas en Excel y pdf según los parámetros de búsqueda en el Listado de Profesores.

| (i) Carga Académica    | E Reportes por Curso |                     |                 |                    |   |
|------------------------|----------------------|---------------------|-----------------|--------------------|---|
|                        |                      |                     |                 |                    |   |
| Periodo                |                      | Escuela Profesional |                 | Plan de Estudio    |   |
| 2022-1                 | ~                    | Todas               | ~               | Seleccione un plan | ~ |
| Nombre del Reporte     |                      |                     | Opciones        |                    |   |
| Asignaturas Semestre   |                      |                     | Pdf Excel       |                    |   |
| Distribución Académica |                      |                     | Pdf Excel       |                    |   |
| Carga Horaria Docente  |                      |                     | D Pdf 🛛 🗟 Excel |                    |   |
| Horarios Pendientes    |                      |                     | 🕒 Pdf 🗮 Excel   |                    |   |
| Horarios sin asignar   |                      |                     | 🛛 Pdf 🖉 Excel   |                    |   |

Para validar una carga académica se deberá presionar el botón Validar, nos mostrará una ventana emergente en la cual se deberá llenar los campos correspondientes. Para finalizar con dicha acción se deberá seleccionar el botón "Guardar".

| Registrar Documento |        |         |  |
|---------------------|--------|---------|--|
| ¿Esta validado?     |        |         |  |
| Sí                  |        | ~       |  |
|                     |        |         |  |
|                     | Cerrar | Guardar |  |

#### Dogiotrar Dog .

## 6.4. Solicitud de Sílabos

En este apartado, el administrador podrá solicitar los sílabos en plazos para los diferentes planes académicos. Se mostrará un listado de solicitudes que estará compuesto por:

- Nombre
- Fecha de Inicio
- Fecha de Fin
- Periodo Académico
- Tipo de Sílabo
- Opciones: editar, elimiar y cumplimiento

Listado de Solicitudes

| O Buscar           |             |            |                   |                |                      | + Nueva Solicitud |
|--------------------|-------------|------------|-------------------|----------------|----------------------|-------------------|
| Mostrando 1 - 2 de | 2 registros |            |                   |                |                      |                   |
| Nombre             | Fec. Inicio | Fec. Fin   | Periodo Académico | Tipo de Sílabo | Opciones             |                   |
| SILABOS 2022-1     | 26/03/2022  | 10/04/2022 | 2022-1            | Archivo        | 🕑 Editar 🗎 🗎 Elimina | r 🔲 Cumplimiento  |
| Subida Sílabo      | 02/03/2022  | 12/03/2022 | 2022-0            | Archivo        | 🕑 Editar 🗎 Elimina   | r 🔟 Cumplimiento  |

Para generar una nueva solicitud se deberá presionar el botón **Nueva Solicitud**, nos mostrará una ventana emergente en la cual se deberá llenar los campos correspondientes. Para finalizar con dicha acción se deberá seleccionar el botón "**Guardar**".

| Nueva solicitud    |        |         |
|--------------------|--------|---------|
| Nombre*            |        |         |
| Nombre             |        |         |
| Periodo Académico* |        |         |
| 2021-2             |        | ~       |
| Tipo de Sílabo     |        |         |
| Seleccionar tipo   |        | ~       |
| Fecha de inicio*   |        |         |
| Fecha de inicio    |        |         |
| Fecha de fin*      |        |         |
| Fecha de fin       |        |         |
|                    |        |         |
|                    |        |         |
|                    | Cerrar | Guardar |

En cuanto a las opciones del listado, el usuario podrá editar y eliminar el contenido llenado anteriormente. También al presionar el botón **Cumplimiento**, ingresará a una nueva pantalla donde se mostrará una búsqueda de cursos y docentes, y el reporte de cumplimiento.

| 🛞 Listado de Cursos 🛛 A Reporte por Docente 🛛 🖻 Reporte de Cumplimiento por Curso 🔤 Silabos Entregados Fuera de Fecha |                                            |   |                              |   |                 |   |
|----------------------------------------------------------------------------------------------------|--------------------------------------------|---|------------------------------|---|-----------------|---|
| Escuela Profesional                                                                                                   | Plan de estudios<br>Seleccione un programa | ~ | Ciclo<br>Seleccione un ciclo | ~ | Estado<br>Todos | ~ |
| Ø Buscar                                                                                                    |                                            |   |                              |   | Buscar          |   |
| E Generar Excel                                                                                                    |                                            |   |                              |   |                 |   |

## 6.5. Solicitud de Informes

En este apartado, el administrador podrá realizar solicitudes de informes a los docentes según los cursos y secciones que este dicte.

| Listado de Solicit                                    | udes        |              |             |            |                           |
|-------------------------------------------------------|-------------|--------------|-------------|------------|---------------------------|
| Periodo Académico<br>2022-1<br>Mostrando 1 - 1 de 1 m | egistros    |              |             | E          | Reporte + Nueva Solicitud |
| Periodo                                               | Informe de  | Тіро         | Fec. Inicio | Fec. Fin   | Opciones                  |
| 2022-1                                                | Medio ciclo | Por profesor | 16/06/2022  | 10/07/2022 | Î                         |
|                                                       |             |              |             |            | « < 1 > »                 |

Para generar una nueva solicitud se deberá presionar el botón **Nueva Solicitud**, nos mostrará una ventana emergente en la cual se deberá llenar los campos correspondientes. Para finalizar con dicha acción se deberá seleccionar el botón "**Guardar**".

Nueva solicitud

| PERIODO 2021-2        |        |         |
|-----------------------|--------|---------|
| Tipo de Solicutd      |        |         |
| Seleccionar un opción |        | ~       |
| Informe de            |        |         |
| Seleccionar el tipo   |        | ~       |
| Fecha de inicio*      |        |         |
| Fecha de inicio       |        |         |
| Fecha de fin*         |        |         |
| Fecha de fin          |        |         |
|                       |        |         |
|                       |        |         |
|                       | Cerrar | Guardar |

En cuanto al botón **Reporte**, este nos llevará a una nueva pantalla donde visualizaremos el listado de informes subidos.

| Listado de informes subidos                           |                  |              |                  |         |           |                   |            |
|-------------------------------------------------------|------------------|--------------|------------------|---------|-----------|-------------------|------------|
| Periodo Académico<br>2022-1<br>Solicitud Por ponfesor | Solicitud para   | × 3          | D Buscar docente |         | م         | Buscor            |            |
| Mostrando I - 50 de 311 registros (filtrado           | de 50 registros) | viliao Cureo | Cirro            | Sectión | Estario   | Eer: Presentorión | Opciones   |
| NO DEFINIDO DOCENTE                                   | -                | algo curso   | -                | -       | Pendiente | -                 | 1 Adjuntar |

#### 7. Asistencia de Docentes

En este apartado, se mostrará un listado en el parte general de asistencia docente que estará compuesto por:

- Profesor
- Usuario
- Hora de Entrada; este será definido con el botón que presenta la columna de "opciones"
- Hora de Salida; este será definido con el botón que presenta la columna de "opciones"
- Estado: Asistió, ausente y tardanza
- Opciones: Registrar entrada y salida

| Formato                       | Archivo           |              |                |                 |                       |
|-------------------------------|-------------------|--------------|----------------|-----------------|-----------------------|
| Seleccionar formato.          | Escoja un Archivo |              |                |                 | Buscar                |
|                               |                   |              |                | E               | Formatos 🛛 🛱 Guardar  |
| O Buscar                      |                   |              |                | 편 Reporte Conse | olidado 🔄 Excel 🔲 Pdf |
| Profesor                      | Usuario           | Hora Entrada | Hora de Salida | Estado          | Opciones              |
| MELGAREJO MENDOZA PAULO CESAR | 04069109          |              |                | Asistió         | 🗸 Registrar Entrada   |
| RAMON RODRIGUEZ, LEONCIO      | 80349467          |              |                | Asistió         | 🗸 🖌 Registrar Entrada |
| CASAS VASQUEZ, JOSE PAUL      | 41142508          |              |                | Asistió         | 🗸 Registrar Entrada   |
| NUÑEZ ROMERO JORGE ANDRES     | 20650435          |              |                | Asistió         | 🗸 Registrar Entrada   |
| HUAROC CUBA, LUIS WALTER      | 19850330          |              |                | Asistió         | ✓ Registrar Entrada   |

Existen dos maneras de registrar la asistencia. La primera, para poder cargar un formato, se deberá descargar cualquiera de los formatos de carga de asistencia disponibles en el sistema.

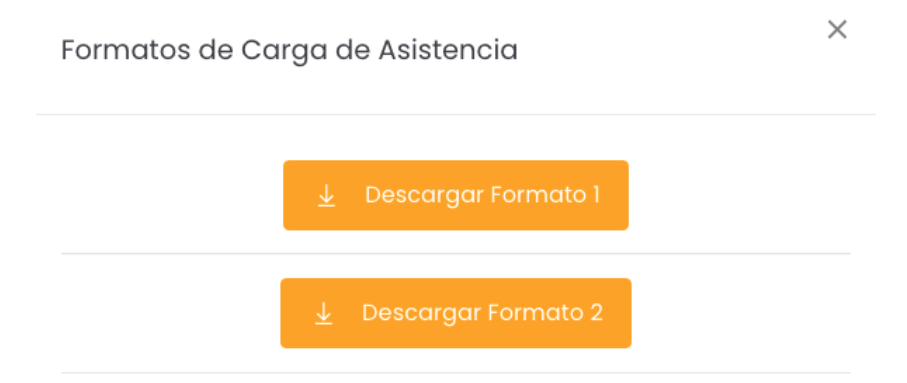

Luego se tendrá que completar con la data correspondiente y subirla al sistema adjuntando dicho documento. Para finalizar se deberá seleccionar el botón **Guardar**.

Y la segunda, es de manera manual, se deberá buscar al profesor y luego proceder con el registro de asistencia según el estado seleccionado.

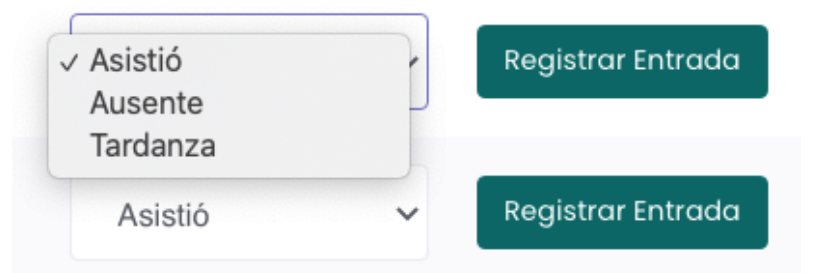

Si ya se registró una entrada el sistema permitirá el registro de su salida.

| Hora Entrada | Hora de Salida | Estado  | Opciones            |  |
|--------------|----------------|---------|---------------------|--|
| 11:02 AM     |                | Asistió | ✓ Registrar Salida  |  |
|              |                | Ausente | ✓ Usuario Ausente   |  |
|              |                | Asistió | ✓ Registrar Entrada |  |

El administrador podrá gestionar la asistencia de los docentes y exportar reportes de esta función.

| 🔄 Reporte Consolidado | 🔤 Excel | ▶ Pdf |
|-----------------------|---------|-------|
|-----------------------|---------|-------|

# 8. Gestión de Encuestas

En esta opción del menú se muestra un listado de opciones

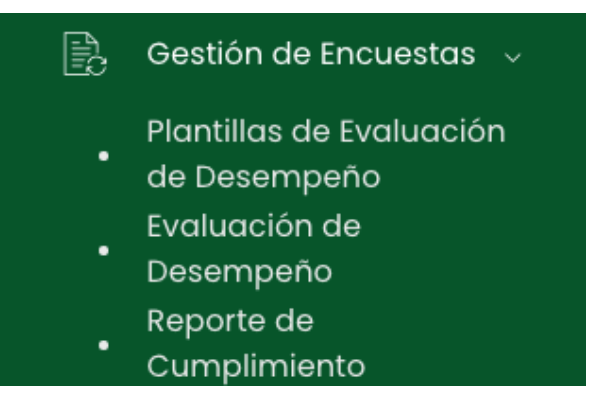

# 8.1. Evaluación de Desempeño

En este apartado el administrador podrá gestionar las encuestas realizada a los docentes, se podrá realizar una búsqueda específica y se mostrará un listado que estará compuesto por:

- Periodo Académico
- Código
- Nombre
- Dirigido
- Fecha inicio
- Fecha fin
- Estado
- Opciones: editar, detalle y estadístico

| Evaluación de desempeño |        |        |                           |              |           |        |               |
|-------------------------|--------|--------|---------------------------|--------------|-----------|--------|---------------|
| O Buscar                |        |        |                           |              |           | + N    | ueva encuesta |
| Periodo Académico       | Código | Nombre | Dirigido                  | Fecha inicio | Fecha fin | Estado | Opciones      |
|                         |        | Nin    | igún dato disponible en e | esta tabla   |           |        |               |

Para crear un nueva encuesta se deberá presionar el botón **Nueva Encuesta**, nos mostrará una ventana emergente en la cual se deberán completar los campos correspondientes. Para finalizar con dicha acción se deberá presionar el botón "**Guardar**".

| Nueva Encuesta                                                     |                         |                            | ×                    |
|--------------------------------------------------------------------|-------------------------|----------------------------|----------------------|
| Al crear la evaluación de dese<br>las plantillas activas. Por favo | mpeño se<br>r configuro | tomarán er<br>arlas correc | i cuenta<br>tamente. |
| Nombre                                                             |                         |                            |                      |
| Ingresar nombre                                                    |                         |                            |                      |
| Periodo Académico                                                  |                         |                            |                      |
| 2022-1                                                             |                         |                            | × ~                  |
| Dirigido                                                           |                         |                            |                      |
| Todos                                                              |                         |                            | $\sim$               |
| Fecha inicio                                                       | Fecha F                 | in                         |                      |
| E Fecha inicio                                                     |                         | Fecha fin                  |                      |
|                                                                    |                         |                            |                      |
|                                                                    |                         |                            |                      |
|                                                                    |                         | Cerrar                     | Guardar              |

En cuanto a las opciones, el usuario podrá editar los campos llenados anteriormente, visualizar dicho contenido a detalle. Tambíen al presionar el botón estadístico de , nos llevará a una nueva pantalla la cual podrá generar un reporte estádistico, en formato excel, seleccionando la escuela profesional y finalmente presionando el botón **Reporte Estadístico**.

# 8.2. Plantillas de Evaluación de Desempeño

En este apartado, el administrador podrá gestionar las plantillas de desempeño de evaluación, en donde podrá modificar los parámetros de plantillas existentes o definirlas según el criterio de evaluación necesaria. Se mostrará un listado que estará compuesto por:

- Nombre
- Dirigido a

- Rango de calificación
- ¿Es activo?
- Preguntas
- Opciones: preguntas, editar y previsualizador

Plantillas de evaluación de desempeño

| O Buscar             |             |                       |             |           | + Importar Plantilla | + Nueva plantilla |
|----------------------|-------------|-----------------------|-------------|-----------|----------------------|-------------------|
| Mostrando 1 - 1 de 1 | l registros |                       |             |           |                      |                   |
| Nombre               | Dirigido a  | Rango de calificación | ¿Es activo? | Preguntas | Opcione              | 'S                |
| TEST                 | Alumnos     | Dela 5                | ACTIVA      | 8         | 🕑 Editar 🗌 Preguntas | Previsualizar     |
|                      |             |                       |             |           |                      |                   |

Para crear un nueva plantillas se deberá presionar el botón **Nueva Plantilla**, nos mostrará una ventana emergente en la cual se deberán completar los campos correspondientes. Para finalizar con dicha acción se deberá presionar el botón "**Guardar**".

| Nueva plantilla            |                                              |                       | ×      |
|----------------------------|----------------------------------------------|-----------------------|--------|
| Nombre                     |                                              |                       |        |
| Ingresar nombre            |                                              |                       |        |
| Rol<br>Seleccione un rol v | Calificación<br>Seleccionar puntaje máximo ~ | ¿Habilitar Criterios? |        |
| Objetivo                   |                                              |                       |        |
| Ingresar objetivo          |                                              |                       |        |
| Instrucciones              |                                              |                       |        |
| Ingresar Instrucciones     |                                              |                       |        |
|                            |                                              |                       | 4      |
|                            |                                              |                       |        |
|                            |                                              | Cerrar                | uardar |

En este apartado se podrá agregar preguntas a las plantillas ya creadas según el criterio de evaluación. Primero se deberá seleccionar el botón de **Preguntas** en el listado de plantillas y te redireccionará al listado de preguntas de esa plantilla. En ese panel podrás agregar nuevas preguntas y editar las ya existentes.

| TEST                                       | Ma Criterios     |
|--------------------------------------------|------------------|
| Ø Buscar<br>Mostrando 1 – 8 de 8 registros | + Nueva pregunta |
| Descripción                                | Opciones         |
| CRIT 3                                     |                  |
| CRIT 3 PREG 1                              | 년 Editor (       |

Para crear un nueva plantillas se deberá presionar el botón **Nueva Pregunta**, nos mostrará una ventana emergente en la cual se deberán completar los campos correspondientes. Para finalizar con dicha acción se deberá presionar el botón "**Guardar**".

| Nueva pregunta       | ×              |
|----------------------|----------------|
| Criterio             |                |
| Seleccionar criterio | ~              |
| Descripción          |                |
| Ingresar descripción |                |
|                      |                |
|                      | ĥ.             |
|                      |                |
|                      | Cerrar Guardar |

Además, para importar plantillas alojadas en el sistema se deberá presionar el botón **Importar Plantilla**, nos mostrará una ventana emergente en la cual se deberán completar los campos correspondientes. Para finalizar con dicha acción se deberá presionar el botón "**Guardar**".

| Importar Plantilla    |        | ×       |
|-----------------------|--------|---------|
| Plantilla a importar  |        |         |
| Seleccionar plantilla |        | ~       |
| Nuevo Nombre          |        |         |
|                       |        |         |
|                       |        |         |
|                       | Cerrar | Guardar |

# 8.3. Reporte de Cumplimiento

En este apartado, se podrá realizar una búsqueda específica y se mostrará un listado que estará compuesto por:

- Periodo Académico
- Código
- Nombre
- Fecha inicio
- Fecha fin
- Estado
- Opciones: estudiantes y autoridades

| Reporte de evaluación de desempe | ño     |                     |              |           |        |          |
|----------------------------------|--------|---------------------|--------------|-----------|--------|----------|
| Ø Buscar                         |        |                     |              |           |        |          |
| Periodo Académico                | Código | Nombre              | Fecha inicio | Fecha fin | Estado | Opciones |
|                                  |        | blin móre, alarka i |              |           |        |          |

Con respecto a las opciones del listado, el botón **Estudiantes** nos llevará a nueva pantalla donde se mostrará un listado del cumplimiento de los estudiantes.

Cumplimiento de Estudiantes

| Cod | Carrera                               | Programado | Evaluado | % Estado         |
|-----|---------------------------------------|------------|----------|------------------|
| 1   | CONTABILIDAD Y FINANZAS               | 1632       | 0        | Incompleto 0.00% |
| 2   | DERECHO Y CIENCIA POLÍTICA            | 1816       | 8        | Incompleto 0.44% |
| 4   | ENFERMERÍA                            | 628        | 0        | Incompleto 0.00% |
| 5   | INGENIERÍA AGRONÓMA                   | 1113       | 0        | Incompleto 0.00% |
| 6   | INGENIERÍA CIVIL                      | 1230       | 6        | Incompleto 0.49% |
| 7   | INGENIERÍA EN INDUSTRIAS ALIMENTARIAS | 927        | 0        | Incompleto 0.00% |
| 8   | OBSTETRICIA                           | 833        | 0        | Incompleto 0.00% |

En cuanto al botón de **Autoridades**, nos mostrará una nueva pantalla en la cual se mostrará el reporte de autoridades por facultades

| TOTAL PROGRAMADO : 0<br>TOTAL EVALUADO : 0<br>TOTAL COMPLETADO : 0.00% |                              |            |          |            |  |  |  |  |
|------------------------------------------------------------------------|------------------------------|------------|----------|------------|--|--|--|--|
| Reporte de Autoridades por Facultades                                  |                              |            |          |            |  |  |  |  |
|                                                                        |                              |            |          |            |  |  |  |  |
| Cargo                                                                  | Apellidos y Nombres          | Programado | Evaluado | Estado     |  |  |  |  |
| CIENCIAS CONTABLES Y FIN                                               | IANCIERAS                    |            |          |            |  |  |  |  |
| Decano de Facultad                                                     | ZELAYA FLORES, NEDER ERNESTO | 0          | 0        | Completado |  |  |  |  |
| CIENCIAS DE LA SALUD                                                   |                              |            |          |            |  |  |  |  |
| Decano de Facultad                                                     | ZELAYA FLORES, NEDER ERNESTO | 0          | 0        | Completado |  |  |  |  |
| INGENIERÍA                                                             |                              |            |          |            |  |  |  |  |
| Decano de Facultad                                                     | ZELAYA FLORES, NEDER ERNESTO | 0          | 0        | Completado |  |  |  |  |
|                                                                        |                              |            |          |            |  |  |  |  |

# 9. Gestión de Carga

En esta opción del menú se muestra un listado de opciones

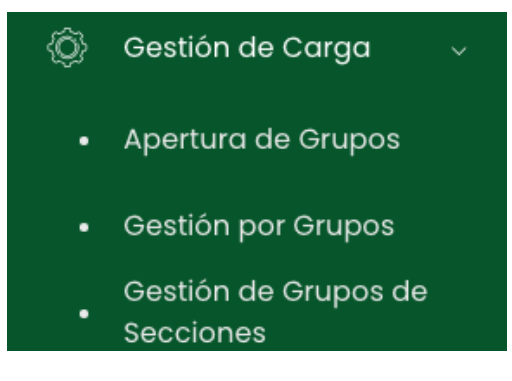

## 9.1. Gestión por Grupos

En este apartado, el administrador podrá gestionar las secciones de los cursos existentes según su parámetro de búsqueda.

| Listado de Cursos |   |                      |   |                                 |   | O Buscar        |   |
|-------------------|---|----------------------|---|---------------------------------|---|-----------------|---|
| Periodo Académico |   | Escuela Profesional  |   | Programa Académico              |   | Plan de Estudio |   |
| 2021-2            | ~ | Todos                | ~ | Todos                           | ~ | Todos           | ~ |
| Ciclo             |   | Cursos con secciones |   | Cursos sin responsable asignado |   |                 |   |
| Todos             | ~ | Si Si                |   | SI SI                           |   | Buscar          |   |

Luego de realizar la búsqueda correspondiente el usuario visualizará un listado que tendrá como 2 opciones a tratar.

|   | Código | Curso               | Tipo    | Escuela                                | Créditos | Nº de<br>Secciones | Responsable | Opciones                  |
|---|--------|---------------------|---------|----------------------------------------|----------|--------------------|-------------|---------------------------|
| • | AR102  | LENGUAJE            | General | CARR. PROF. DE ARQUITECTURA            | 2        | 0                  |             | + Sección 🛛 🗹 Responsable |
| × | AR105  | FISICA              | General | CARR. PROF. DE ARQUITECTURA            | 3        | 0                  |             | + Sección 🛛 🖻 Responsable |
| • | AR603  | PAISAJISMO          | General | CARR. PROF. DE ARQUITECTURA            | 3        | 0                  |             | + Sección 🥻 🕑 Responsable |
| × | AR601  | TALLER DE DISEÑO 6  | General | CARR. PROF. DE ARQUITECTURA            | 9        | 0                  |             | + Sección 🛛 🖻 Responsable |
| • | 011C   | CALCULO DIFERENCIAL | General | CARR. PROF. DE INGENIERIA<br>ELECTRICA | 4        | 0                  |             | + Sección 🛛 🗹 Responsable |

La primera es el botón **+ Sección**, que nos mostrará una ventana emergente con datos completar.

| Nueva Sección         |   |        |        | ×       |
|-----------------------|---|--------|--------|---------|
| Código:               |   | Vacant | es:    |         |
| Grupos                | ~ | 0      |        |         |
| Docentes Principales: |   |        |        |         |
| Seleccione docente    |   |        |        |         |
| Docente:              |   |        |        |         |
| Seleccione docente    |   |        |        |         |
|                       |   |        |        |         |
|                       |   |        |        | _       |
|                       |   |        | Cerrar | Guardar |

La segunda es el botón **Responsable**, que nos mostrará una ventana emergente con datos completar.

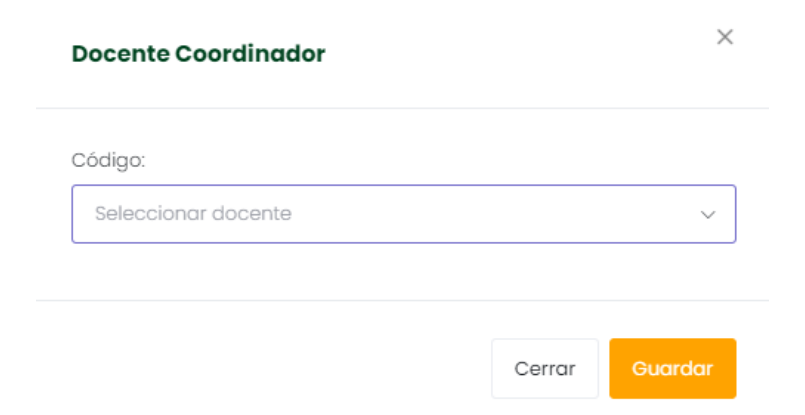

El usuario podrá descargar un documento en formato excel seleccioando el botón **Excel**, que está en la parte superior izquierda del listado mencionado.

# 9.2. Apertura de Grupos

En este apartado, el administrador podrá gestionar la cantidad de vacantes de las secciones de los cursos existentes según su parámetro de búsqueda.

| Listado de Cursos  |   |                         |                     |   |                    |   | Reporte de Vacantes     |
|--------------------|---|-------------------------|---------------------|---|--------------------|---|-------------------------|
| Periodo Académico: |   | Escuela:                | Programa Académico: |   | Plan de estudio:   |   | Ciclo:                  |
| 2021-2             | ~ | Seleccione una Escuela× | Todos               | ~ | Seleccione un plan | ~ | Seleccione un semestre~ |
| Grupo:             |   |                         |                     |   |                    |   |                         |
| A                  | ~ | ,O Aplicar              |                     |   |                    |   |                         |

Luego de realizar la búsqueda del curso y grupo se podrá ver las vacantes habilitadas, solo será necesario editar el número de vacantes y seleccionar el botón de "**Guardar**".

| Código | Nombre                                   | Vacantes | Opciones                     |
|--------|------------------------------------------|----------|------------------------------|
| EEA201 | MATEMÁTICA BÁSICA (Oblig.)               | 0        | 🐵 Detailes                   |
| EEA301 | QUECHUA (Oblig.)                         | 0        | <ul> <li>Detailes</li> </ul> |
| EEA302 | ANTROPOLOGIA GENERAL (Oblig.)            | 0        | <ul> <li>Detailes</li> </ul> |
| EEA303 | DEONTOLOGIA DE LA ANTROPOLOGIA (Oblig.)  | 0        | 🗢 Detailes                   |
| EEA304 | ANTROPOLOGIA VISUAL (Oblig.)             | 0        | Detailes                     |
| EEA305 | PARENTESCO Y ORGANIZACIÓN SOCIAL (Oblig) | 0        | Detalies                     |
| EEA306 | TEORIAS DEL DESARROLLO (Oblig.)          | 0        | Detailes                     |

En el botón de detalles podrás visualizar cuantos ya están matriculados en aquel curso. EEA201-MATEMÁTICA BÁSICA (Oblig.)

| Programa Académico    |        |
|-----------------------|--------|
|                       |        |
| 0                     |        |
| Cantidad Matriculados |        |
| -                     |        |
|                       |        |
|                       | Correr |

Además, en la parte superior se podrán descargar reportes de vacantes y de matriculados en formato PDF.

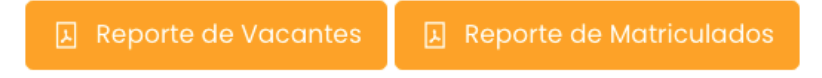

# 9.3. Gestión de Grupos de Secciones

Este apartado presenta dos secciones. En la primera el administrador podrá gestionar los grupos para crear secciones de los cursos existentes.

| Asignacion de Estudiantes | () Grupos                           |               |  |
|---------------------------|-------------------------------------|---------------|--|
| D Buscar                  |                                     | + Nuevo Grupo |  |
| Código                    | Descripción                         | Opciones      |  |
|                           | Ningún dato disponible en esta tabl | a             |  |

Para agregar un nuevo grupo se deberá presionar el botón **Nuevo Grupo**, nos mostrará una ventana emergente en la cual se deberán completar los campos correspondientes. Para finalizar con dicha acción se deberá presionar el botón "**Guardar**".

| Agregar Grupo        |        |         |
|----------------------|--------|---------|
| Código               |        |         |
| Ingresar Código      |        |         |
| Descripción          |        |         |
| Ingresar Descripción |        |         |
|                      |        | 1.      |
|                      |        |         |
|                      | Cerrar | Guardar |

En la segunda sección, se visualizarán las secciones habilitadas a asignar.

| 🎎 Asignacion de Estudiantes 🕧 Grupos  |                           |                                    |          |                          |             |  |  |  |  |
|---------------------------------------|---------------------------|------------------------------------|----------|--------------------------|-------------|--|--|--|--|
| Secciones Habilitadas para Asignación |                           |                                    |          |                          |             |  |  |  |  |
| Escuela Profesiona                    | ıl                        | Programa de Estudios               |          |                          |             |  |  |  |  |
| Todos                                 | ~                         | Seleccionar programa de estu       | , Buscar |                          |             |  |  |  |  |
|                                       |                           |                                    |          |                          |             |  |  |  |  |
| Mostrando 1 - 50 de                   | e 116 registros (filtrado | lo de 50 registros)                |          |                          |             |  |  |  |  |
| Secclón                               | Curso                     |                                    |          | Cant. Prof.<br>Asignados | Opciones    |  |  |  |  |
| В                                     | PRÁCTICAS PRE PRO         | OFESIONALES I                      |          | 1                        | 🕑 Gestionar |  |  |  |  |
| А                                     | INVESTIGACIÓN III (E      | (EJECUCIÓN Y CONTROL DE PROYECTOS) | )        | 2                        | 🖻 Gestionar |  |  |  |  |
| A                                     | SEMIOLOGÍA OBSTÉT         | ÉTRICA                             |          | 1                        | 🖻 Gestionar |  |  |  |  |

# 10. Curso

En este apartado, el administrador podrá gestionar diversos aspectos de los cursos de la universidad. En primera instancia, el administrador deberá buscar los cursos de la escuela según su plan académico, periodo y sección seleccionado.

| Listado de Cursos   |           |                                |                 |                       |       |                      | 🤌 Gestionar Modalidades |
|---------------------|-----------|--------------------------------|-----------------|-----------------------|-------|----------------------|-------------------------|
| Periodo Académico   |           | Escuela Profesional            |                 | Programa de Estudios  |       |                      | Plan de estudios        |
| 2021-2              | ~         | Seleccione escuela profesional | ~               | Seleccione un program | na    | ✓ Seleccione un plan |                         |
| Ciclo               |           |                                |                 |                       |       |                      |                         |
| Seleccione un ciclo | ~         | ,O Buscar                      |                 |                       |       |                      | Buscar                  |
|                     |           |                                |                 |                       |       |                      |                         |
| Código              | Curso     | ,                              | Área Curricular | Programa de Estudios  | Ciclo | Condición            | Opciones                |
| 010C                | PROPEDE   | UTICA                          |                 |                       | 1     | General              | Gestionar               |
| 010E                | ETICA Y E | DEONTOLOGIA EN TRABAJO SOCIAL  |                 |                       | 1     | General              | Sestionar               |
| OIIA                | QUIMICA   | GENERAL I                      |                 |                       | 1     | General              | Sestionar               |
| AIIO                | BOTANIC   | A                              |                 |                       | 1     | General              | Sestionar               |

Al presionar el botón **Gestionar**, el administrador podrá gestionar diversos aspectos del curso como, asignación de docentes y horarios, vacantes, horas dictadas, recursos utilizados y actividades a realizar.

*En cuanto a la seccion de configuración*, se podrá ingresar las horas asignadas semanales, tanto virtuales, prácticas y horas totales según la unidad definida.

| (i) Configuración      |                   | Buscar curso por codigo   |                 | ~         |
|------------------------|-------------------|---------------------------|-----------------|-----------|
| Horas de Teoría<br>3   | Horas de Práctica |                           | Horas Seminario |           |
| Horas Virtuales        |                   | Total de Horas            |                 |           |
| 0<br>Unidades:         |                   | 6<br>Docente Responsable: |                 |           |
| Componente de l unidad | ~                 | Seleccione Docente        |                 | V         |
|                        |                   |                           |                 | 🖺 Guardar |

*En cuanto a la seccion de grupos*, se podrá gestionar los horarios, grupos, capacidad y docente encargado y docentes dictantes.

| (i) Configurad | ión 😤 Grupos                |       | Buscar curso por codigo |            |          | $\checkmark$                   |
|----------------|-----------------------------|-------|-------------------------|------------|----------|--------------------------------|
|                |                             |       |                         |            |          |                                |
| ,O Buscar      |                             |       |                         |            |          | + Nuevo Grupo                  |
|                |                             |       |                         |            |          |                                |
| Código         | Docentes                    | Сарас | idad                    | Opciones   | Gestión  |                                |
| А              | TRIGOZO SUÁREZ CESAR ALONSO | 0     |                         | 🕑 Editar 📋 | Horarios |                                |
|                |                             |       |                         |            | 10 ~     | Mostrando 1 - 1 de 1 registros |

Para agregar un nuevo grupo se deberá presionar el botón **Nuevo Grupo**, nos mostrará una ventana emergente en la cual se deberán completar los campos correspondientes. Para finalizar con dicha acción se deberá presionar el botón "**Guardar**".

| Nuevo Grupo        |   |       |              | ×       |
|--------------------|---|-------|--------------|---------|
| Código:            |   | Númer | o de Estudio | intes:  |
| А                  | ~ | 0     |              |         |
| Docente Principal: |   |       |              |         |
|                    |   |       |              |         |
| Docente:           |   |       |              |         |
|                    |   |       |              |         |
|                    |   |       |              |         |
|                    |   |       | Cerrar       | Guardar |

Asimismo, se podrá gestionar los horarios en la sección de gestión de cada grupo creado y asignar a los docentes involucrados mediante el botón **Horarios**.

#### 11. Cursos dirigidos

En este apartado, se podrá realizar una búsqueda específica y se mostrará un listado de solicitudes de cursos dirigidos.

| Listado de cursos dirigidos del periodo 2021-2 |     |       |         |          |  |  |
|------------------------------------------------|-----|-------|---------|----------|--|--|
|                                                |     |       |         |          |  |  |
| O Buscar                                       |     |       |         |          |  |  |
|                                                |     |       |         |          |  |  |
| Escuela Profesional                            | Cod | Curso | Docente | Opciones |  |  |
| Ningún dato disponible en esta tabla           |     |       |         |          |  |  |

#### 12. Cronograma de Ingreso de Notas

En este apartado el administrador podrá gestionar los cronogramas de ingreso de notas.

| Listado de Cronogramas |                       |                  | 년 Reporte Consolidado |
|------------------------|-----------------------|------------------|-----------------------|
| Ø Buscar               |                       |                  | + Nuevo Cronograma    |
| Periodo                | Componente            | Opciones         |                       |
|                        | Ningún dato disponibl | le en esta tabla |                       |

Para agregar un nuevo cronograma se deberá presionar el botón **Nuevo Cronograma**, nos mostrará una ventana emergente en la cual se deberán completar los campos correspondientes. Para finalizar con dicha acción se deberá presionar el botón "**Guardar**".

| Nuevo Cronograma |        | ×       |
|------------------|--------|---------|
| Periodo :        |        |         |
| 2021-2           |        | $\sim$  |
| Componente :     |        |         |
| Seleccionar      |        | ~       |
|                  |        |         |
|                  | Cerrar | Guardar |

En cuanto a las opciones del listado, al presionar el botón de editar <sup>e</sup>, nos mostrará una ventana emergente donde podremos editar los campos llenados anteriormente. Y al presionar

el botón de reporte <sup>1</sup>, nos llevará a una pantalla donde se mostrará el reporte de ingreso de notas.

| Reporte de Ingreso de Notas          |                               |                                 |         |          |         |             |
|--------------------------------------|-------------------------------|---------------------------------|---------|----------|---------|-------------|
| Unidad 1: 04/08<br>• Unidad 2: 13/08 | 1<br>/2020<br>/2020           |                                 |         |          |         |             |
| Escuela Profesional                  | Unidad                        | Estado                          |         |          |         |             |
| Seleccione escuela profesional $$    | Todas                         | ✓ Todas                         | ~       |          |         |             |
|                                      |                               |                                 |         |          |         |             |
| Profesor                             | Carrera                       | Curso                           | Sección | Unidad   | Estado  | Fec. Subida |
| TERRONES CANO, HUMBERTO GENARO       | DERECHO Y CIENCIA<br>POLÍTICA | DERECHO PENAL I (PARTE GENERAL) | 2       | UNIDAD 1 | Cumplió |             |
| TERRONES CANO, HUMBERTO GENARO       | DERECHO Y CIENCIA<br>POLÍTICA | DERECHO PENAL I (PARTE GENERAL) | 2       | UNIDAD 2 | Cumplió |             |
| TERRONES CANO, HUMBERTO GENARO       | DERECHO Y CIENCIA<br>POLÍTICA | DERECHO PENAL I (PARTE GENERAL) | 2       | UNIDAD 3 | Cumplió |             |

## 13. Plan de Estudios

En este apartado el administrador podrá gestionar los planes de estudio. Se podrá filtrar seleccionando una escuela en particular.

| Listado de planes de e         | studio               |   |                            |               |                 |        |               |
|--------------------------------|----------------------|---|----------------------------|---------------|-----------------|--------|---------------|
| Escuela:<br>Seleccione escuela |                      | ~ |                            |               |                 |        | + Nuevo Plan  |
| Mostrando 1 - 41 de 41 regi    | stros                |   |                            |               |                 |        |               |
| Facultad                       | Escuela              |   | Plan                       | Res. Creación | Res. Aprobación | Estado | Opciones      |
| CIENCIAS AGRARIAS              | MEDICINA VETERINARIA |   | CURRÍCULA<br>INTEGRAL 2009 |               |                 | Activo | 🕑 Gestionar 👤 |
| CIENCIAS AGRARIAS              | AGRONOMÍA            |   | CURRÍCULA<br>INTEGRAL 2009 |               |                 | Activo | 🖻 Gestionar 📃 |

Para agregar un nuevo plan de estudios se deberá presionar el botón **Nuevo Plan**, nos mostrará una nueva pantalla en la cual se deberán completar los campos correspondientes. Para finalizar con dicha acción se deberá presionar el botón "**Guardar**".

| Nuevo plan de estudios                |                        |                          |                |                               |           |
|---------------------------------------|------------------------|--------------------------|----------------|-------------------------------|-----------|
| Código del Plan                       |                        | Régimen de estudios      |                |                               |           |
| Ingrese el código del plan de estudio |                        | Seleccione un régimen    |                |                               | ~         |
| Facultad                              | Escuela                |                          | Programa de Es | studio                        |           |
| Seleccione una facultad 🗸 🗸           | Seleccione una Escuela | ~                        | Seleccione u   | n Programa                    | ~         |
| Inicio de vigencia                    |                        | Término de vigencia      |                |                               |           |
| Inicio de vigencia                    |                        | Término de vigencia      |                |                               |           |
| Créditos electivos Créditos ex        | racurriculares         | Créditos Requeridos      |                | Horas de prácticas requeridas |           |
| 0                                     |                        | 0                        |                | 0                             |           |
| Competencias Generales                |                        | Competencias Específicas |                |                               |           |
| Seleccione competencias               |                        | Seleccione competencias  |                |                               |           |
| Resolución de creación                |                        |                          |                |                               |           |
| Resolución                            |                        | Fecha de emisión         |                |                               |           |
| N° resolución                         |                        | Fecha de emisión         |                |                               |           |
| Archivo PDF                           |                        |                          |                |                               |           |
| Seleccione un archivo                 |                        |                          |                |                               | Buscar    |
|                                       |                        |                          |                |                               |           |
| Resolución de aprobación              |                        |                          |                |                               |           |
| Resolución                            |                        | Fecha de emisión         |                |                               |           |
| Nº resolución                         |                        | Fecha de emisión         |                |                               |           |
| Archivo PDF                           |                        |                          |                |                               |           |
| Seleccione un archivo                 |                        |                          |                |                               | Buscar    |
| Resolución de Asamblea Universitaria  |                        |                          |                |                               |           |
| Resolución de Asamblea Universitaria  |                        | Fecha de emisión         |                |                               |           |
| N° resolución                         |                        | Fecha de emisión         |                |                               |           |
| Archivo PDF                           |                        |                          |                |                               |           |
| Seleccione un archivo                 |                        |                          |                |                               | Buscar    |
|                                       |                        |                          |                |                               |           |
| ← Atrás                               |                        |                          |                | 6                             | 🖥 Guardar |

En cuanto a las opciones del listado, al presionar el botón **Gestionar**, el administrador podrá gestionar los cursos que pertenecen en los diferentes planes.

La gestión tiene 4 fases importantes: La creación, es donde el administrador deberá llenar datos básicos del plan.

Información del plan de estudios - (PLAN DE ESTUDIOS 2018 - CIENCIAS)

| 🏟 Grados | Académicos | 8 | Guardar |
|----------|------------|---|---------|
|          |            |   |         |

| Código del Plan                  |                 |                          | Régimen de estudios      |    |                |                               |   |
|----------------------------------|-----------------|--------------------------|--------------------------|----|----------------|-------------------------------|---|
| PLAN DE ESTUDIOS 2018 - CIENCIAS |                 |                          | Seleccione un régimen    |    |                |                               | ~ |
| Facultad                         |                 | Escuela                  |                          |    | Programa de Es | studio                        |   |
| FACULTAD DE AGRONOMIA            | ~               | CARR. PROF. DE AGRONOMIA | ~                        | ·  | Seleccione u   | n programa                    | ~ |
| Inicio de vigencia               |                 |                          | Término de vigencia      |    |                |                               |   |
| 31/12/2017                       |                 |                          | Término de vigencia      |    |                |                               |   |
| Créditos electivos               | Créditos extrac | urriculares              | Créditos Requeridos      |    |                | Horas de prácticas requeridas |   |
| 0                                | 0               |                          | 0                        |    |                | 0                             |   |
| Competencias Generales           |                 | _                        | Competencias Específicas |    |                |                               | _ |
| Seleccione competencias          |                 | Ľ                        | Seleccione competencio   | 1S |                |                               | ď |

Luego de llenar los datos principales se requerirá llenar los datos de la resolución de creación y posteriormente los datos de la resolución de aprobación.

| Resolución de creación               |                      |        |
|--------------------------------------|----------------------|--------|
| Resolución                           | Fecha de emisión     |        |
| N° resolución                        | Fecha de emisión     |        |
| Archivo PDF                          |                      |        |
| Seleccione un archivo                |                      | Buscar |
| Descargue la resolución actual aquí  |                      |        |
| Resolución de aprobación             |                      |        |
| Resolución                           | Fecha de emisión     |        |
| N° resolución                        | Fecha de emisión     |        |
| Archivo PDF                          |                      |        |
| Seleccione un archivo                |                      | Buscar |
| Descargue la resolución actual aquí  | No se eligió archivo |        |
| Resolución de Asamblea Universitaria |                      |        |
| Resolución de Asamblea Universitaria | Fecha de emisión     |        |
| N° resolución                        | Fecha de emisión     |        |
| Archivo PDF                          |                      |        |

Por último, se deberá agregar o editar los cursos existes.

| CARR. PRO  | PF. DE AGRONOMIA - Plan de estudios : PLA | N DE ESTUDIOS 2018 - CIENCIAS |       | E           | Ver ciclos 🛛 📮 Desca | rgar Reporte | Agregar curso |
|------------|-------------------------------------------|-------------------------------|-------|-------------|----------------------|--------------|---------------|
| Cursos     |                                           |                               |       |             |                      |              |               |
| Código     | Curso                                     | Programa Academico            | Cred. | Competencia | Requisitos           | Opcion       | es            |
| Ciclo acad | émico 1                                   |                               |       |             |                      | -p-i-i       |               |
| EGC101     | MATEMÁTICA I                              |                               | 4     |             |                      | C Re         | q. 🗎          |
| EGC102     | COMPRENSIÓN LECTORA Y REDACCIÓN           |                               | 5     |             |                      | C Re         | q.            |
| EGC103     | REALIDAD NACIONAL Y GLOBALIZACIÓN         |                               | 3     |             |                      | C Re         | q. 🔳          |
| EGC104     | FILOSOFÍA Y ÉTICA                         |                               | 4     |             |                      | C Re         | q. 🔳          |
| EGC105     | PROPEDÉUTICA                              |                               | 4     |             |                      | C Re         | q.            |

# 13.1. Gestionar plan de estudio

Para agregar un nuevo curso se deberá apretar el botón de **Agregar Curso**, de esta manera el administrador podrá agregar nuevos cursos y posteriormente editar la lista de cursos del plan de estudio. En esta interfaz se puede crear un nuevo curso para agregar al plan.

| 🐮 Nuevo Curso      | Ø Buscar | Curso                             |                  |          |                | ×      |
|--------------------|----------|-----------------------------------|------------------|----------|----------------|--------|
| Información gen    | eral     |                                   |                  |          |                |        |
| Código:            |          |                                   | Nombre:          |          |                |        |
| Código             |          |                                   | Nombre           |          |                |        |
| Horas Teoría:      | Horas    | Práctica:                         | Horas Seminario: |          | Horas Virtual: |        |
| 0                  | 0        |                                   | 0                | *        | 0              |        |
| Créditos:          |          | Créditos prerreq                  | uisitos:         | Ciclo:   |                |        |
| 0                  |          | 0                                 |                  |          |                | $\sim$ |
|                    |          | Créditos para llevar<br>requiere) | el curso (0 = no |          |                |        |
| Tipo:              |          |                                   | Condición:       |          |                |        |
| Seleccione un tipo |          | ~                                 | ¿Es electivo?    |          |                |        |
| Área:              |          |                                   | Componentes de   | l curso: |                |        |
| Seleccione un área |          | ~                                 | Seleccione un c  | componer | nte            | $\sim$ |
|                    |          |                                   |                  |          |                |        |
|                    |          |                                   |                  |          | Cancelar       | uardar |

En esta pestaña se podrá buscar un curso para agregar al plan.

| Buscar curso:   |                                                    |        |   |
|-----------------|----------------------------------------------------|--------|---|
| Buscar un curso |                                                    |        | ` |
| Condición:      | Créditos prerrequisitos:                           | Ciclo: |   |
| ¿Es electivo?   | 0                                                  |        | , |
|                 | Créditos para llevar el curso (0 = no<br>requiere) |        |   |

#### 14. Directivas y Reglamentos

En este apartado el administrador podrá visualizar el listado de documentos digitales.

| Listado de documentos |      |                             |                     |                   |
|-----------------------|------|-----------------------------|---------------------|-------------------|
| Ø Buscar              |      |                             |                     | + Nuevo documento |
| Título                | Тіро | Clase                       | Escuela Profesional | Opciones          |
|                       |      | No se encontraron registros |                     |                   |

Para agregar un nuevo documento digital se deberá presionar el botón **Nuevo Documento**, nos mostrará una ventana emergente en la cual se deberán completar los campos correspondientes. Para finalizar con dicha acción se deberá presionar el botón "**Guardar**".

#### Nuevo documento

| Carrera*              |        |
|-----------------------|--------|
| ANTROPOLOGIA          | ~      |
| Título*               |        |
| Título                |        |
| Año*                  |        |
| 2021                  |        |
| Tipo*                 |        |
| Tipo                  | ~      |
| Clase*                |        |
| Clase                 | ~      |
| Archivo               |        |
| Seleccione un archivo | Buscar |
| Número de Resolución* |        |
| Número de Resolución  |        |
| Resolución            |        |
| Seleccione un archivo | Buscar |
|                       |        |
|                       |        |

# 15. Recursos Digitales

En este apartado el administrador podrá visualizar el listado de documentos.

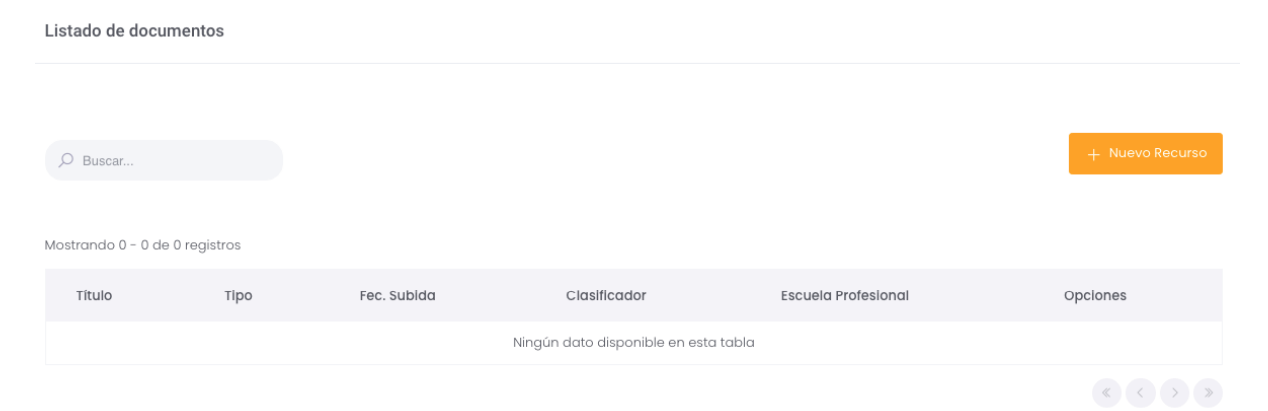

Para agregar un nuevo recurso digital se deberá presionar el botón **Nuevo Recurso**, nos mostrará una ventana emergente en la cual se deberán completar los campos correspondientes. Para finalizar con dicha acción se deberá presionar el botón "**Guardar**".

| Agregar Recurso                 |        |         |
|---------------------------------|--------|---------|
| Carrera*                        |        |         |
| TODAS LAS CARRERAS      FILTRAR |        |         |
| Título*                         |        |         |
| Título                          |        |         |
| Clasificador*                   |        |         |
| Clasificador                    |        |         |
| Archivo                         |        |         |
| Seleccione un archivo           |        | Buscar  |
|                                 |        |         |
|                                 |        |         |
|                                 | Cerrar | Guardar |

#### 16. Reportes

En este apartado, el administrador podrá visualizar y generar distintos reportes sobre: satisfacción docente, asistencia de docentes por día, asistencia de docentes mensual, asistencia de clases docentes y avances.

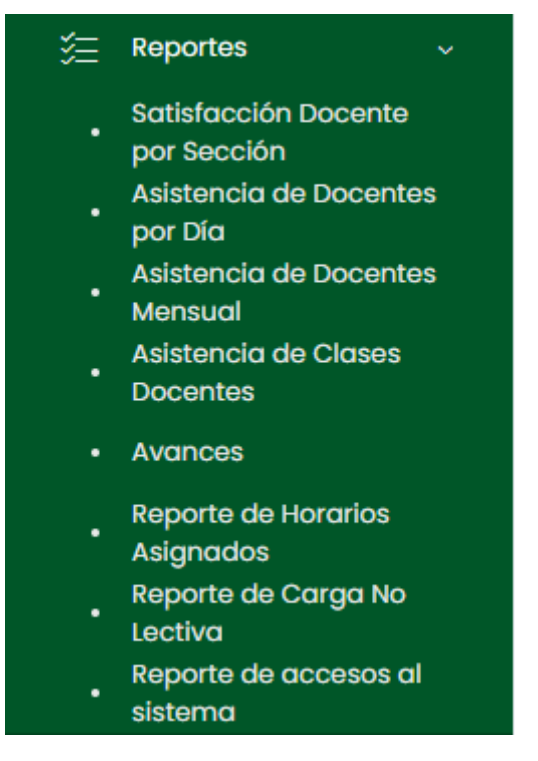

## 16.1. Satisfacción Docente por Sección

En esta sección se podrá gestionar el reporte de satisfacción docente por facultad y escuela. Se podrá descargar un reporte.

| Reporte de Satisfacción D | locente                       |                       |                        |          |
|---------------------------|-------------------------------|-----------------------|------------------------|----------|
| Periodo                   |                               | Encuesta              | Departamento Académico | 1        |
| 2021-2                    | ~                             | Seleccionar encuestas | ∨ Todas                | ~        |
| ,O Buscar                 |                               |                       |                        |          |
|                           |                               |                       |                        |          |
| PDF EXCEL                 |                               |                       |                        |          |
| Usuario                   | Docente                       | Departamento Ac       | adémico                | Opciones |
| 48560801                  | HUAYTALLA PARIONA, JAIME      |                       |                        | Detailes |
| 45621455                  | ROMERO VILLAR, CARLOS ANTHONY |                       |                        | Detailes |
| 45476155                  | SANDOVAL SERVA, BLADIMIR      |                       |                        | Detailes |

# 16.2. Asistencia de Docentes por día

En esta sección se podrá visualizar las asistencias de los docentes según el día ingresado en el campo de búsqueda y descargar un reporte.

| Reporte de asistencia doce | nte            |          |                 |                |               |
|----------------------------|----------------|----------|-----------------|----------------|---------------|
| Docentes<br>Todos v        | Fecha<br>Fecha | D Buscar |                 |                | 글 Excel 및 Pdf |
| Docente                    |                | Código   | Hora de Entrada | Hora de Salida | Estado        |
| MELGAREJO MENDOZA PAULO CI | ESAR           | 04069109 |                 |                | Asistió       |
| RAMON RODRIGUEZ, LEONCIO   |                | 80349467 | 8               |                |               |
| CASAS VASQUEZ, JOSE PAUL   |                | 41142508 | -               | а.<br>С        | -             |
| NUÑEZ ROMERO JORGE ANDRES  |                | 20650435 | -               | -              |               |
| HUAROC CUBA, LUIS WALTER   |                | 19850330 | H               | -              | 3.            |

# 16.3. Asistencia de Docentes Mensual

En esta sección se podrá visualizar las asistencias de los docentes según el mes ingresado en el campo de búsqueda y descargar un reporte en Excel o pdf.

| Repor | rte de asistencia docente     |          |                                              |   |    |    |   |    |    |   |    |      |    |    |    |    |    |    |    |    |    |    |    |    |    |    |    |    |     |      |     |     |     |
|-------|-------------------------------|----------|----------------------------------------------|---|----|----|---|----|----|---|----|------|----|----|----|----|----|----|----|----|----|----|----|----|----|----|----|----|-----|------|-----|-----|-----|
|       |                               |          |                                              |   |    |    |   |    |    |   |    |      |    |    |    |    |    |    |    |    |    |    |    |    |    |    |    |    |     |      |     |     |     |
| Docen | tes Fecha                     |          |                                              |   |    |    |   |    |    |   |    |      |    |    |    |    |    |    |    |    |    |    |    |    |    |    |    |    | -   | _    | -   | -   | -   |
| Tode  | os v Fact                     | ha       | D Buscar                                     |   |    |    |   |    |    |   |    |      |    |    |    |    |    |    |    |    |    |    |    |    |    |    |    |    | - 8 | Exce | ÷., | B ! | dî. |
|       |                               |          |                                              |   |    |    |   |    |    |   |    |      |    |    |    |    |    |    |    |    |    |    |    |    |    |    |    |    |     |      |     |     |     |
| #     | Docente                       | Código   | Escuela                                      | 1 | 2  | 3  | 4 | 5  | 6  | 7 | 8  | 9 10 | 11 | 12 | 13 | 14 | 15 | 16 | 17 | 18 | 19 | 20 | 21 | 22 | 23 | 24 | 25 | 26 | 27  | 28   | 29  | 30  | 31  |
| 3     | PAULO CESAR MELGAREJO MENDOZA | 04069109 |                                              | F | F  | F  | F | F  | F  | F | F  | F F  | F  | F  | F  | F  | т  | F  | F  | F  | F  | F  | F  | F  | F  | F  | F  | F  | F   | F    | F   | F   | F   |
| 2     | LEONCIO RAMON RODRIGUEZ       | 80349467 |                                              | F | E. | E. | F | с. | F  | F | F. | F F  | E  | F  | E. | F. | F  | F  | F  | F  | E. | E  | F  | F  | F  | F. | E  | F  | E.  | F    | F.  | F   |     |
| 3     | JOSE PAUL CASAS VASQUEZ       | 41142508 |                                              | F | F  | F  | F | F  | F. | F | F. | e e  | F  | F  | E. | F  | F  | F  | F  | F. | F  | F. | F  | F  | F  | F  | F. | F  | F.  | F    | F   | F   | F   |
| 4     | JORGE ANDRES NUÑEZ ROMERO     | 20650435 | CARR. PROF. DE INGENIERIA MECANICA           | F | F  | F  | F | F  | F  | F | F  | F F  | F  | F  | F  | F  | F  | F  | F  | F  | F  | F  | F  | F  | F  | F  | F  | F  | F   | F    | F.  | F   | F   |
| 5     | LUIS WALTER HUAROC CUBA       | 19850330 | CARR. PROF. DE ADMINISTRACION DE<br>EMPRESAS | F | F  | F  | F | F  | F. | F | F  | F F  | F  | Ŧ  | F  | F  | F  | F  | F  | F  | F  | F  | F  | F  | F  | F  | F  | F  | F   | F    | F   | F   | F   |
| 6     | MAGALY CUICAPUSA GALARZA      | 41720714 | CARR. PROF. DE ADMINISTRACION DE<br>EMPRESAS | F | F  | F  | F | E  | F  | F | E. | F F  | F  | F  | E  | F  | F  | F  | F  | F. | E. | F  | F  | F  | F  | F  | E: | F  | F.  | F    | F   | F   | F   |

#### 16.4. Asistencia de Clases Docentes

En esta sección se podrá visualizar las asistencias de clases de los docentes y se podrá descargar el reporte según los parámetros de búsqueda ingresados.

| Reporte de Asistencia              | de Docentes                           |                              |       |       |                   |                                                       |   | Excel                | A PDF     |
|------------------------------------|---------------------------------------|------------------------------|-------|-------|-------------------|-------------------------------------------------------|---|----------------------|-----------|
| Fecha de Inicio<br>Fecha de Inicio |                                       | Fecha de Fin<br>Fecha de Fin |       |       | Periodo<br>2021-2 |                                                       | ~ |                      |           |
| Departamento Académico<br>Todas    | ~                                     | Docentes<br>Todos            |       | ~     | Curso<br>Todos    |                                                       | ~ | DBuscar              |           |
| Horario                            | Escuela                               | Componente<br>Curricular     | Ciclo | Grupo | N°<br>Est.        | Docente                                               |   | Tema<br>Desarrollado | ¿Dictada? |
| 01/02/2021- 7:00 AM -<br>8:00 AM   | CARR. PROF. DE AGRONOMIA              | BOTÁNICA GENERAL             | Ш     | A     | 0                 | CASAS VASQUEZ, JOSE PAUL; HUAROC<br>CUBA, LUIS WALTER |   |                      | ×         |
| 01/02/2021- 7:00 AM -<br>10:20 AM  | CARR. PROF. DE INGENIERIA<br>MECANICA | VIBRACIONES DE MAQUINAS      | VII   | A     | 0                 | ENCISO VARGAS FERNANDO                                |   |                      | ×         |

#### 16.5. Avances

En esta sección se podrá visualizar el reporte de avance en donde según el rango de fecha tendremos la dedicación y horas por semanas.

| Reporte de Avance        |                                |                          |           |            |                  |                  |
|--------------------------|--------------------------------|--------------------------|-----------|------------|------------------|------------------|
| Periodo Académico D      | epartamento Académico<br>Todas | ✓ Ø Buscar               |           |            |                  | 🛓 Avance General |
| Nombre Completo          | Usuario                        | Correo electrónico       | Condición | Dedicación | Horas por semana | Opciones         |
| CASAS VASQUEZ, JOSE PAUL | 41142508                       | no-registra@uncp.edu.pe  |           |            | 1.2              | E Avance         |
| ENCISO VARGAS FERNANDO   | 08480015                       | no-registral@uncp.edu.pe |           |            | 6.0              | E Avance         |

### 16.6. Reporte de Horarios Asignados

En esta sección se podrá visualizar el listado de horarios asignados, podrá filtrar por periodo académico.

| Listado de Ho            | orarios Asignados |                                         |            |                                 |           |         |                      |
|--------------------------|-------------------|-----------------------------------------|------------|---------------------------------|-----------|---------|----------------------|
| Periodo Acadén<br>2022-1 | nico              | م •                                     | Buscar     |                                 |           |         |                      |
| Excel                    |                   |                                         |            |                                 |           |         |                      |
| Usuario                  | Docente           | Escuela Profesional                     | Cod.       | Curso                           | Sección   | Día     | Horario              |
| docentel                 | DOE DOE ADRIAN    | OBSTETRICIA                             | 0401190064 | educación para la salud (e)     | А         | Viernes | 2:00 PM - 4:00<br>PM |
| docentel                 | DOE DOE ADRIAN    | INGENIERÍA DE SISTEMAS E<br>INFORMÁTICA | 0701050003 | METODOLOGÍA DEL TRABAJO UNIVERS | SITARIO F | Viernes | 2:00 PM - 3:00<br>PM |

## 16.7. Reporte de Carga No Lectiva

Reporte de Carga No Lectiva

En esta sección se mostrará el reporte de carga no lectiva, podrá filtrar por periodo académico, departamento académico y tipo de carga. En la columna opciones podrá ver el detalle, las actividades y los entregables.

| Periodo Académico | Departamento Acc | adémico         | Tipos de Carga |              |            |          |
|-------------------|------------------|-----------------|----------------|--------------|------------|----------|
| 2022-1 V          | TOGOS            | ~               | TODOS          | $\checkmark$ |            |          |
| , D Buscar        |                  |                 |                |              |            |          |
| Exportar PDF      |                  |                 |                |              |            |          |
| Usuario           | Docente          | Tipo de Carga   |                | Horas        | Fec. Fin   | Opciones |
| 01011273          |                  | Complementarias | :1             |              | 31/03/2022 |          |
|                   |                  |                 |                |              |            |          |

# 16.8. Reporte de accesos al sistema

Se visualizará el listado de usuarios que han accedido al sistema, se podrá filtrar por tipo y bajo un rango de fechas.

| Reporte de accesos al sistema        |                |              |                     |           |                |   |                |
|--------------------------------------|----------------|--------------|---------------------|-----------|----------------|---|----------------|
|                                      |                |              |                     |           |                |   |                |
| Tipo:                                |                | Fecha inicio |                     | Fecha fin |                |   |                |
| Todos                                | ~              | Fecha inicio |                     | Fecha fin |                | م |                |
|                                      |                |              |                     |           |                |   |                |
| ,O Buscar                            |                |              |                     |           |                |   |                |
|                                      |                |              |                     |           |                |   |                |
| Código                               | Nombres comple | tos          | Escuela Profesional |           | Primer Ingreso |   | Último Ingreso |
| Ningún dato disponible en esta tabla |                |              |                     |           |                |   |                |

#### 17. Avance Académico

En esta opción del menú se muestra un listado de opciones

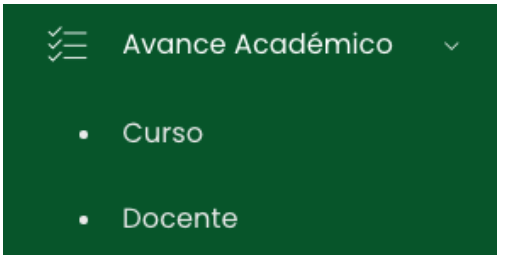

# 17.1. Curso

En este apartado, el administrador podrá darle seguimiento a la información de cada curso registrado. Se podrá descargar un reporte.

#### Listado de Cursos

| Escuela Profesional<br>Seleccione una car | arrera 🗸          | Período Académico<br>2021-2 | ~ | ,O Buscar                          |              |
|-------------------------------------------|-------------------|-----------------------------|---|------------------------------------|--------------|
| Código                                    | Nombre            |                             |   | Escuela Profesional                | Opciones     |
| EGC103                                    | REALIDAD NACIONAL | Y GLOBALIZACIÓN             |   | CARR. PROF. DE INGENIERIA MECANICA | ② Detalle    |
| EGC101                                    | MATEMÁTICA I      |                             |   | CARR. PROF. DE INGENIERIA MECANICA | ĝi Detalle   |
| EGC102                                    | COMPRENSIÓN LECTO | DRA Y REDACCIÓN             |   | CARR. PROF. DE INGENIERIA MECANICA | ঞ্চি Detalle |
| EGC105                                    | PROPEDÉUTICA      |                             |   | CARR. PROF. DE INGENIERIA MECANICA | ঞ্চ Detalle  |

## 17.2. Docente

En este apartado, el administrador podrá darle seguimiento a la información de docente registrado y sus detalles. Se podrá descargar un reporte.

| Listado de Docentes             |                   |     |          |          |             |
|---------------------------------|-------------------|-----|----------|----------|-------------|
| Departamento Académico          | Periodo Académico |     |          |          |             |
| Todas ~                         | 2021-2            | ~ 0 | Buscar   |          |             |
|                                 |                   |     |          |          |             |
| Docente                         |                   |     |          | Usuario  | Opciones    |
| AMES ARROYO, SAUL SANTIAGO      |                   |     | 20118296 | 20118296 | In Detailes |
| ARELLANO VILCHEZ, MARIO ALFONSO |                   |     | 19857347 | 19857347 | 👁 Detailes  |
| ARROYO YUPANQUI, MARCO ANTONIO  |                   |     | 20022437 | 20022437 | 👁 Detailes  |
| BONILLA CAÑARI, MARIA SOLEDAD   |                   |     | 20075564 | 20075564 | 👁 Detailes  |
| CAIRO HURTADO, TIMOTEO          |                   |     | 19879419 | 19879419 | Totalles    |

#### 18. Carga No Lectiva

En esta opción del menú se muestra un listado de opciones

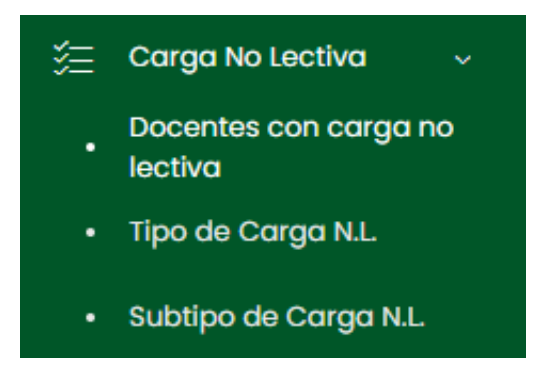

#### 18.1. Docentes con carga no lectiva

En este apartado se mostrará el listado de carga no lectiva, podrá filtrar por periodo académico. En la columna opciones podrá ver el detalle.

#### Carga No Lectiva

| Periodo Académico    |                 |                        |                 |           |
|----------------------|-----------------|------------------------|-----------------|-----------|
| 2022-1               | ✓ ,○ Buscar     |                        |                 |           |
|                      |                 |                        |                 |           |
| Mostrando 1 - 1 de 1 | registros       |                        |                 |           |
| Usuario              | Nombre Completo | Departamento Académico | Horas Asignadas | Opciones  |
| 01011273             |                 | IDIOMAS                | 0.0             | 👁 Detalle |

#### 18.2. Tipo de Carga N.L.

En este apartado el administrador podrá visualizar un listado de tipos de carga. Tendrá la capacidad de editar y eliminar contenido.

| Listado de Tipos de Carga                              |                   |            |                      |                       |
|--------------------------------------------------------|-------------------|------------|----------------------|-----------------------|
| Categoria<br>Todos ~<br>Mostrando 1 - 3 de 3 registras | O Buscar          |            |                      | + Nuevo Tipo de Cargo |
| Categoría                                              | Nombre            | Estado     | Opciones             |                       |
| Actividades                                            | Actividad         | Habilitado | 12 Editar 🔒 Eliminar |                       |
| Complementario                                         | Complementarias I | Habilitado | 🗹 Editar 🔒 Eliminar  |                       |
| Actividades                                            | COMP II           | Bloquecdo  | 🖻 Editor 🗎 Eliminor  |                       |

Para agregar un nuevo tipo de carga se deberá presionar el botón **Nuevo Tipo de Carga**, nos mostrará una ventana emergente en la cual se deberán completar los campos correspondientes. Para finalizar con dicha acción se deberá presionar el botón "**Guardar**".

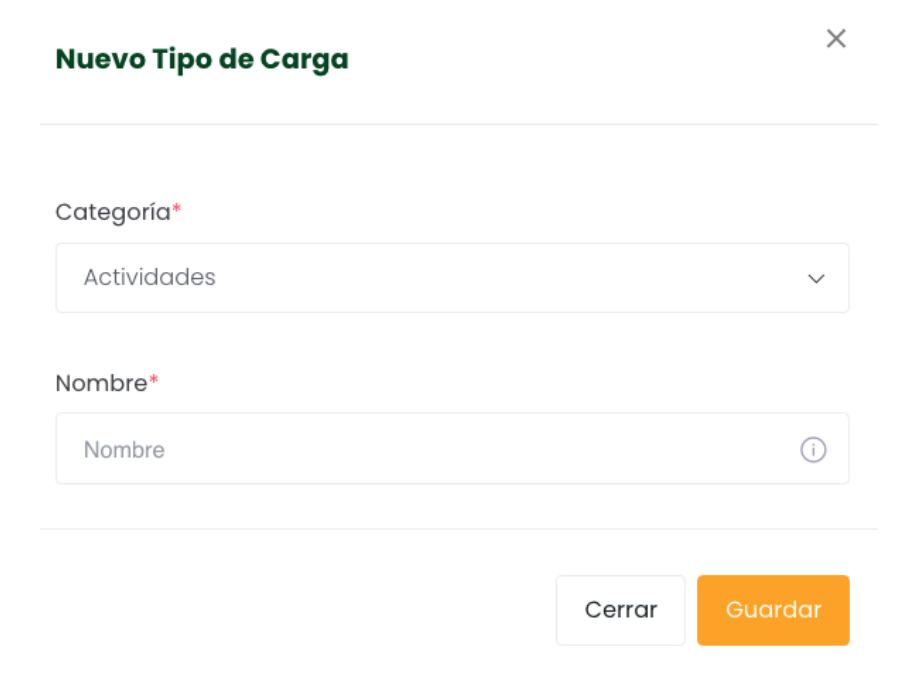

# 18.3. Subtipo de Carga N.L.

En este apartado se podrá gestionar los subtipos de carga, podrá filtrar por tipo de carga.

| Gestión de Subtipos de Carga      |                                |        |                          |
|-----------------------------------|--------------------------------|--------|--------------------------|
| Tipo de carga<br>Seleccionar tipo | ~                              |        | + Nuevo Subtipo de Carga |
| Mostrando 0 - 0 de 0 registros    |                                |        |                          |
| Nombre                            | Tipo de Carga                  | Estado | Opciones                 |
|                                   | Ningún dato disponible en esta | tabla  |                          |

Para agregar un nuevo tipo de carga se deberá presionar el botón **Nuevo Subtipo de Carga**, nos mostrará una ventana emergente en la cual se deberán completar los campos correspondientes. Para finalizar con dicha acción se deberá presionar el botón "**Guardar**".

| Agregar Subtipo de carga | ×              |
|--------------------------|----------------|
| Tipo de Carga            |                |
| Seleccionar tipo         | ~              |
| ¿Horas Fijas?            |                |
| Hora Min.                | Hora Máx.      |
|                          |                |
| Nombre                   |                |
|                          |                |
|                          |                |
|                          | Cerrar Guardar |